**User Guide** 00809-0300-4975 , Rev A June 2016

# WinHost Configuration and Diagnostic Software for Rosemount 975 Flame Detectors

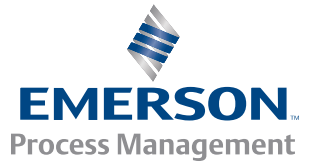

ROSEMOUNT

#### Legal Notice

The Flame Detector described in this document is the property of Rosemount.

No part of the hardware, software, or documentation may be reproduced, transmitted, transcribed, stored in a retrieval system, or translated into any language or computer language, in any form or by any means, without prior written permission of Rosemount.

While great efforts have been made to ensure the accuracy and clarity of this document, Rosemount assumes no liability resulting from any omissions in this document of from misuse of the information obtained herein. The information in this document has been carefully checked and is believed to be entirely reliable with all of the necessary information included. Rosemount reserves the right to make changes to any products described herein to improve reliability, function, or design and reserves the right to revise this document and make changes from time to time in content hereof with no obligation to notify any persons of revisions or changes. Rosemount does not assume any liability arising out of the application or any use of any product or circuit described herein; neither does it convey license under its patent rights or the rights of others.

#### **WARNING!**

This manual should be read carefully by all individuals who have or will have responsibility for using, maintaining, or servicing the product.

The Detector is not field repairable due to the meticulous alignment and calibration of the sensors and the respective circuits. Do not attempt to modify or repair the internal circuits or change their settings, as this will impair the system's performance and void the Rosemount product warranty.

#### Warranty

- Limited Warranty . Subject to the limitations contained in Section 10 (Limitation of Remedy and Liability) herein, Seller 1. warrants that (a) the licensed firmware embodied in the Goods will execute the programming instructions provided by Seller; (b) that the Goods manufactured by Seller will be free from defects in materials or workmanship under normal use and care; and (c) Services will be performed by trained personnel using proper equipment and instrumentation for the particular Service provided. The foregoing warranties will apply until the expiration of the applicable warranty period. Sensors and detectors are warranted against defective parts and workmanship for 24 months from the date of purchase and other electronic assemblies for 36 months from the date of purchase. Products purchased by Seller from a third party for resale to Buyer (Resale Products) shall carry only the warranty extended by the original manufacturer. Buyer agrees that Seller has no liability for Resale Products beyond making a reasonable commercial effort to arrange for procurement and shipping of the Resale Products. If Buyer discovers any warranty defects and notifies Seller thereof in writing during the applicable warranty period, Seller shall, at its option, (i) correct any errors that are found by Seller in the firmware or Services; (ii) repair or replace FOB point of manufacture that portion of the Goods found by Seller to be defective; or (iii) refund the purchase price of the defective portion of the Goods/Services. All replacements or repairs necessitated by inadequate maintenance; normal wear and usage; unsuitable power sources or environmental conditions; accident; misuse; improper installation; modification; repair; use of unauthorized replacement parts; storage or handling; or any other cause not the fault of Seller, are not covered by this limited warranty and shall be replaced or repaired at Buyer's sole expense and Seller shall not be obligated to pay any costs or charges incurred by Buyer or any other party except as may be agreed upon in writing in advance by Seller. All costs of dismantling, reinstallation, freight and the time and expenses of Seller's personnel and representatives for site travel and diagnosis under this limited warranty clause shall be borne by Buyer unless accepted in writing by Seller. Goods repaired and parts replaced by Seller during the warranty period shall be in warranty for the remainder of the original warranty period or 90 days, whichever is longer. This limited warranty is the only warranty made by Seller and can be amended only in a writing signed by an authorized representative of Seller. The limited warranty herein ceases to be effective if Buyer fails to operate and use the Goods sold hereunder in a safe and reasonable manner and in accordance with any written instructions from the manufacturers. THE WARRANTIES AND REMEDIES SET FORTH ABOVE ARE EXCLUSIVE. THERE ARE NO REPRESENTATIONS OR WARRANTIES OF ANY KIND, EXPRESS OR IMPLIED, AS TO MERCHANTABILITY, FITNESS FOR PARTICULAR PURPOSE OR ANY OTHER MATTER WITH RESPECT TO ANY OF THE GOODS OR SERVICES.
- 2. <u>Limitation of Remedy and Liability</u> SELLER SHALL NOT BE LIABLE FOR DAMAGES CAUSED BY DELAY IN PERFORMANCE. THE REMEDIES OF BUYER SET FORTH IN THE AGREEMENT ARE EXCLUSIVE. IN NO EVENT, REGARDLESS OF THE FORM OF THE CLAIM OR CAUSE OF ACTION (WHETHER BASED IN CONTRACT, INFRINGEMENT, NEGLIGENCE, STRICT LIABILITY, OTHER TORT OR OTHERWISE), SHALL SELLER'S LIABILITY TO BUYER AND/OR BUYER'S CUSTOMERS EXCEED THE PRICE TO BUYER OF THE SPECIFIC GOODS MANUFACTURED OR SERVICES PROVIDED BY SELLER GIVING RISE TO THE CLAIM OR CAUSE OF ACTION. BUYER AGREES THAT IN NO EVENT SHALL SELLER'S LIABILITY TO BUYER AND/OR BUYER'S CUSTOMERS EXTEND TO INCLUDE INCIDENTAL, CONSEQUENTIAL OR PUNITIVE DAMAGES. THE TERM "CONSEQUENTIAL DAMAGES" SHALL INCLUDE, BUT NOT BE LIMITED TO, LOSS OF ANTICIPATED PROFITS, REVENUE OR USE AND COSTS INCURRED INCLUDING WITHOUT LIMITATION FOR CAPITAL, FUEL AND POWER, AND CLAIMS OF BUYER'S CUSTOMERS.

#### **Release History**

| Revision | Date      | Revision History |
|----------|-----------|------------------|
| А        | June 2016 | First release    |

# Contents

| Chapter 1 | Intro                                          | duction                                                                                                    | 1                                         |
|-----------|------------------------------------------------|----------------------------------------------------------------------------------------------------|-------------------------------------------|
| -         | 1.1                                            | Software Overview                                                                                                    | 1                                         |
|           |                                                | 1.1.1 Minimum requirements                                                                                                    | 1                                         |
| Chapter 2 | Insta                                          | llation                                                                                                    | 2                                         |
|           | 2.1                                            | Loading the software                                                                                                    | 2                                         |
| Chapter 3 | Getti                                          | ng Started                                                                                                    | 3                                         |
|           | 3.1                                            | Connecting the detector to the computer                                                                                                    | 3                                         |
|           | 3.2                                            | Establishing COM port used by the adapter                                                                                                    | 4                                         |
|           | 3.3                                            | Running the WinHost                                                                                                    | 4                                         |
|           | ~                                              |                                                                                                    | 6                                         |
| Chapter 4 | Oper                                           | dli0i1                                                                                                    | U                                         |
| Chapter 4 | <b>Oper</b><br>4.1                             | Main Window                                                                                                    | 6                                         |
| Chapter 4 | <b>Oper</b><br>4.1                             | Main Window                                                                                                    | 6<br>8                                    |
| Chapter 4 | <b>Oper</b><br>4.1<br>4.2                      | Main Window         4.1.1       Detector's statuses         Setup table window                                                                                                    | 6<br>8<br>9                               |
| Chapter 4 | <b>Oper</b><br>4.1<br>4.2                      | Main Window         4.1.1       Detector's statuses         Setup table window         4.2.1       Detector sensitivity settings                                                                                                    | 6<br>8<br>9<br>11                         |
| Chapter 4 | <b>Oper</b><br>4.1<br>4.2<br>4.3               | Main Window         4.1.1       Detector's statuses         Setup table window         4.2.1       Detector sensitivity settings         New Address screen                                                                                                    | 6<br>8<br>9<br>11<br>11                   |
| Chapter 4 | <b>Oper</b><br>4.1<br>4.2<br>4.3<br>4.4        | Main Window         4.1.1       Detector's statuses         Setup table window         4.2.1       Detector sensitivity settings         New Address screen         Logging detector events                                                                                 | 6<br>8<br>9<br>11<br>11<br>12             |
| Chapter 4 | <b>Oper</b><br>4.1<br>4.2<br>4.3<br>4.4        | Main Window         4.1.1       Detector's statuses         Setup table window         4.2.1       Detector sensitivity settings         New Address screen         Logging detector events         4.4.1       Viewing the log file                                        | 6<br>8<br>9<br>11<br>11<br>12<br>13       |
| Chapter 4 | <b>Oper</b><br>4.1<br>4.2<br>4.3<br>4.4<br>4.5 | Main Window         4.1.1       Detector's statuses         Setup table window         4.2.1       Detector sensitivity settings         New Address screen         Logging detector events         4.4.1       Viewing the log file         Running a manual built-in test | 6<br>8<br>9<br>11<br>11<br>12<br>13<br>13 |

Contents

# 1 Introduction

The WinHost is a configuration and diagnostic software for the Rosemount 975 family of detectors: models 975HR, 975MR, 975UF, and 975UR. The software enables you to read information (such as address, status, serial number, type, setup, etc.) and to change the configuration of the detector.

### 1.1 Software Overview

The WinHost software gives you the ability to:

- Communicate with the 975 flame detectors.
- Read status and setup parameters from the detectors.
- Change detector address.
- Record relevant detector's data to a log file.
- Perform a manual built-in test.

### 1.1.1 Minimum requirements

The following are the minimum requirements to operate this software.

- Compatible to a 586 AT
- Windows 98, XP, or 2000
- 500 mb RAM
- 500 mb hard disk free space
- 1.44 mb floppy disk drive
- Color VGA
- Isolated RS-485 interface card to be defined as COM1, COM2, COM3, or COM4 or RS-232/RS-485 converter to connect to a standard COM port.

# 2 Installation

## 2.1 Loading the software

The following are the steps required for loading your computer with the Rosemount 975 WinHost Configuration and Diagnostic software.

- 1. Switch on the computer.
- 2. Insert the installation disk into the correct drive.
- 3. Start the WinHost software installation by running the file: *setup.exe*.
- 4. Follow the installation instructions.
- 5. Connect the detector unit to the RS-485 communication port (see Section 3.1).
- 6. Start the WinHost software with specification of the COM port number as a parameter (see *Section 3.2*).

# 3 Getting Started

#### Topics covered in this chapter:

- Connecting the detector to the computer
- Establishing COM port used by the adapter
- Running the WinHost

### 3.1 Connecting the detector to the computer

Before you can perform any configuration or diagnostic operation on a detector, you must connect the computer to the detector using the harness cable provided. To connect the computer to a detector:

- 1. Connect one end of the USB cable to the computer USB port.
- 2. Connect the other end of the USB cable to the USB serial (RS-485) adapter.
- 3. Connect the serial port of the adapter to the harness cable.
- 4. Connect the detector to the harness cable as follows:
  - a. Connect one side of the cable to the detector's terminal 10 for RS-485 (+) and detector's terminal 11 for RS-485 (-).
  - b. On the other side of the cable, connect a socket D-Type as follows:
    - a. RS-485 (+) to pin #2
    - b. RS-485 (-) to pin #1
    - c. RTN to pin #5
- 5. The following is the USB adaptor setup.

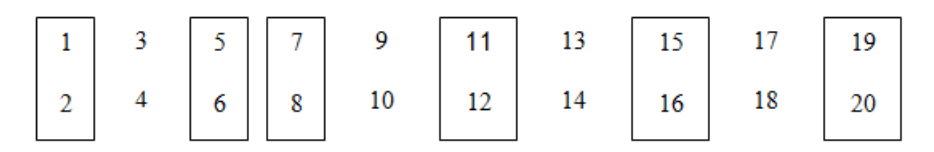

- a. Unscrew the cover of the USB adapter and set the jumpers as follows:
- b. Close the USB adapter cover.
- c. Connect the cable.

#### Note

If you use a different adapter than the recommended one, check that the wiring of the Dconnector adapter is similar to the above. (If not, change the cable wiring to fit the chosen adapter).

## 3.2 Establishing COM port used by the adapter

Before using the software, you must establish the number of the COM port in order to run the software. This section describes how to establish the COM port used by the adaptor. To discover the COM port used by the adapter.

1. Switch on the computer.

Windows runs.

2. Select Start > Settings > Control Panel > System > Hardware > Device Manager.

The COM port number is displayed. This is the COM port number with which you will work.

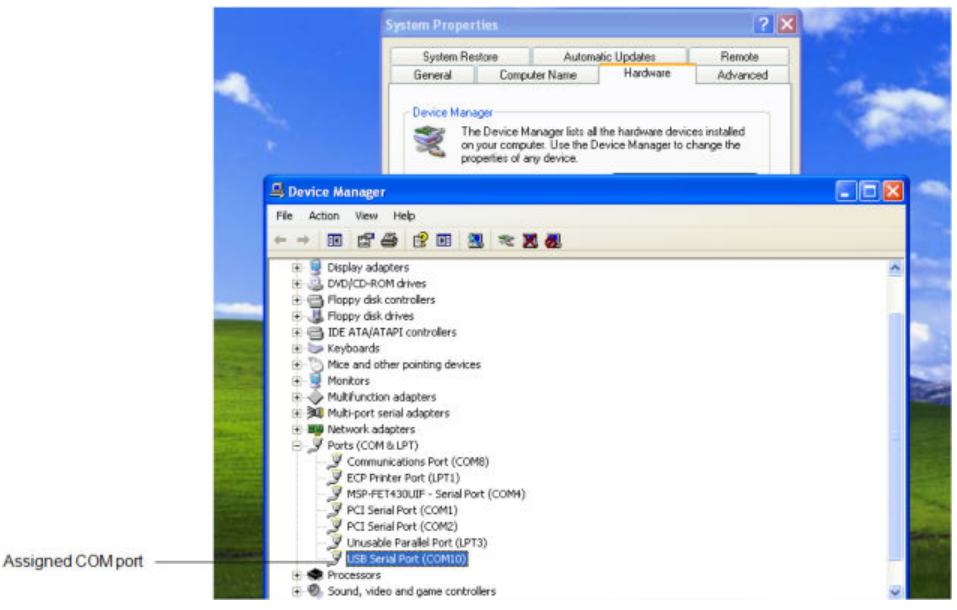

### 3.3 Running the WinHost

This section describes how to run the WinHost software. To run the WinHost software:

1. Select Start > Programs > Rosemount 975 Series.

The WinHost software application starts running. The welcome window appears. After a few seconds, the opening window disappears, and then the *Communications Setup* window appears.

|                  | Communication Setup |    |
|------------------|---------------------|----|
|                  | Choose com port     |    |
|                  | C COM 1             |    |
|                  | C COM 2             |    |
|                  | COM 3               |    |
|                  | COM 4               |    |
|                  | COM 5               |    |
|                  | COM 6               |    |
| COM setup window | COM 7               |    |
|                  | C COM 8             |    |
|                  | COM 9               |    |
|                  | COM 10              |    |
|                  | COM 11              |    |
|                  | COM 12              |    |
|                  | COM 13              |    |
|                  | COM 14              |    |
|                  | COM 15              |    |
|                  | COM 16              |    |
|                  | Cancel              | ок |

#### Figure 3-1: Communication Setup window

The *Communication Setup* window allows you to select the communication port number. You are asked to choose the communication port number to work with.

- 2. Select the number of the communication port you want to work with.
- 3. Click OK.

# 4 Operation

#### Topics covered in this chapter:

- Main Window
- Setup table window
- New Address screen
- Logging detector events
- Running a manual built-in test
- Viewing the micro software version

### 4.1 Main Window

The Main window monitors the detector.

*Figure 4-1* shows the *Main* window.

#### Note

For Windows XP or 2000 users, in case of bad communication, press the F12 key and wait until good communication is achieved.

#### Figure 4-1: Main window

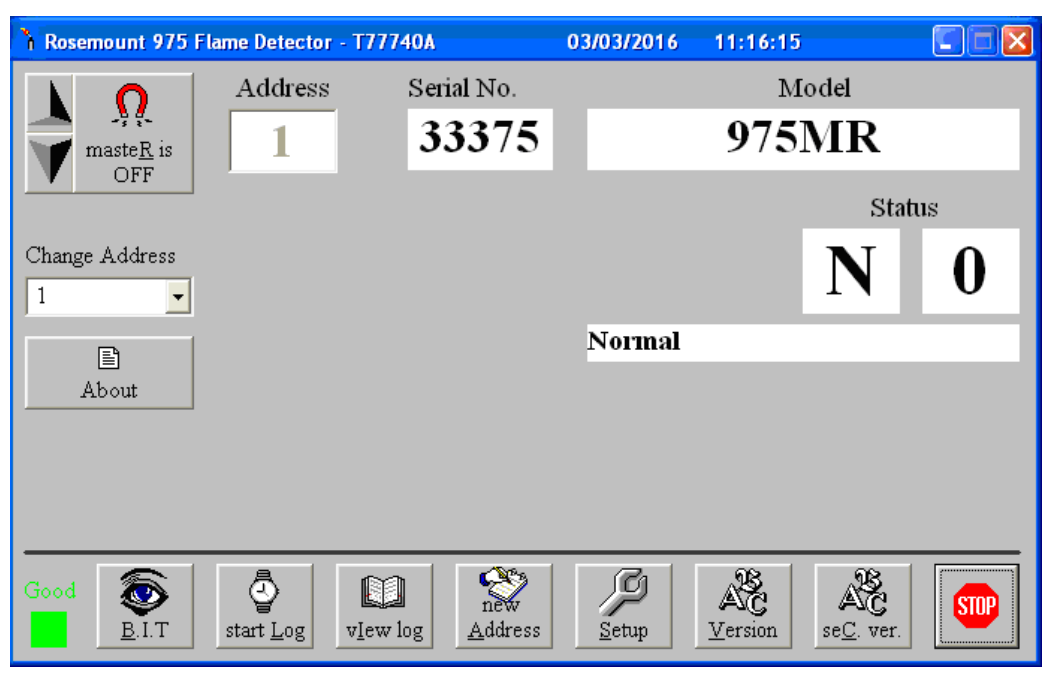

The Main window is divided into two main areas:

- Display area: Displays various parameters of the detector.
- Toolbar: Enables access to various control and diagnostic features.

*Table 4-1* describes the composition of the *Display* area in the *Main* window.

Table 4-1: Main window Display area

| Element                 | Description                                                                                                    |
|-------------------------|----------------------------------------------------------------------------------------------------|
| Address finding buttons | <ul> <li>Seeks the address of the connected detector.</li> <li>The up and down arrows increment or decrement the address value by one, checking that address.</li> <li>The <i>Master</i> button seeks the connected address from 1 to 247 (see <i>Note</i>).</li> </ul> |
| Address                 | The address currently being looked at by the software (using the up and down arrows or the <i>Change Address</i> field).                                                                                                    |
| Serial no.              | The serial number of the detector. Each detector has a unique serial number.                                                                                                    |
| Model                   | The model number of the detector.                                                                                                    |
| Status                  | The current operational status of the detector.                                                                                                    |
| Change address          | A drop-down list that enables you to select the address location at which to seek the detector.                                                                                                    |
| About                   | Opens a window that gives software version information.                                                                                                    |

#### Note

Only one detector should be connected when pressing the *Master* button.

*Table 4-2* describes the buttons on the toolbar.

#### Table 4-2: Main window toolbar buttons

| Button          | Button name   | Description                                                                                                    |
|-----------------|---------------|----------------------------------------------------------------------------------------------------|
| Geee            | Comm. status  | Indicates the status of the communication between the detector and the computer.                                |
|                 | Built-in test | Starts a manual built-in test. The results appear<br>in the status fields (applies to flame detectors<br>only). |
| oner Lop        | Start log     | Opens a dialog box that enables you to set up a log of the detector events.                                     |
| (a)<br>vjew kog | View log      | Displays the log file.                                                                                          |
| Notives         | New Address   | Opens a dialog box that enables you to set a new address location for the detector.                             |

| Button               | Button name              | Description                                                       |
|----------------------|--------------------------|-------------------------------------------------------------------|
| )<br>Setue           | Setup                    | Opens a dialog box that enables you to configure the detector.    |
| Mersion              | Primary micro software   | Displays the version and details of the primary micro software.   |
| All and and a second | Secondary micro software | Displays the version and details of the secondary micro software. |
| SUP                  | Stop                     | Closes the application.                                           |

Table 4-2: Main window toolbar buttons (continued)

### 4.1.1 Detector's statuses

The WinHost software displays the status in two fields, a letter field and a number field. The detectors have the following statuses:

Table 4-3 shows the statuses of the detector.

#### Table 4-3:Detector statuses

| Characters | Description                 |
|------------|-----------------------------|
| DD         | Disconnection               |
| S 90       | Startup                     |
| S 92       | Restore from wrong voltage  |
| N 0        | Normal                      |
| W 0        | Warning                     |
| A 0        | Alarm                       |
| LO         | Alarm latch                 |
| Τ0         | Alarm delay                 |
| B 0        | Built-in test               |
| M 0        | Manual built-in test        |
| E 0        | End of manual built-in test |
| N 7        | Relay fault                 |
| N 8        | Built-in test fault         |
| V 83       | Wrong voltage               |
| Z 0        | Benzene                     |

### 4.2 Setup table window

This section describes the *Setup table* window and the various parameters that you can define. Depending on the type of detector you are configuring, different *Setup Table* windows are shown. To configure the detector:

1. From the *Main* window, click the *Setup* button.

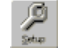

The Setup table window appears, as shown in Figure 4-2.

2. Define the parameters as required.

Full details of each available parameter can be found in *Table 4-4*.

3. Click the Set button or press F3.

The detector is configured.

The following is an example of the Setup table window for the 975MR detectors.

#### Figure 4-2: Setup table window for 975MR

| 🔎 Setup table                                                                                                    |                                                                                                    |                                                    |            |
|----------------------------------------------------------------------------------------------------|----------------------------------------------------------------------------------------------------|----------------------------------------------------|------------|
| Address                                                                                                    | Model                                                                                                  |                                                    | Serial No. |
| 1                                                                                                    | 97:                                                                                                    | 975MR                                              |            |
| Sensitivity                                                                                                    | 30 💌                                                                                                   | Heat Mode                                          | AUTO 💌     |
| Delay                                                                                                    | 0 💌                                                                                                    | Heat ON at                                         | 15 💌       |
| <ul> <li>Enable alarr</li> <li>Activate acc</li> <li>Enable autor</li> <li>Activate ala</li> <li>Activate acc</li> <li>Activate acc</li> <li>Accessory r</li> </ul> | n latch<br>cessory relay on v<br>matic B.I.T<br>rm on successful<br>cessory relay on s<br>relay as EOL | warning<br>l manual B.I.T<br>successful manual B.I | .Т         |
| Cancel - Es                                                                                                    | sc Set - F                                                                                             | 3 Print                                            |            |

Table 4-4 details the Setup table window parameters.

| Parameter                                         | Description                                                                                                    |
|---------------------------------------------------|----------------------------------------------------------------------------------------------------|
| Sensitivity                                       | Sets the sensitivity of the detector. The values are given in meters. A higher number means greater sensitivity. (See <i>Table 4-5</i> and <i>Table 4-6</i> ). |
| Heat Mode                                         | Demister settings for clearing condensation from the lens. Choose from <i>On</i> , <i>Off</i> , or <i>Auto</i> .                                               |
| Delay                                             | The delay between detection of a signal and activation of the alarm. Choose from 0, 3, 5, 10, 20, or 30 seconds or A (anti-flare).                             |
| Heat On                                           | Temperature at which the demister is activated if the <i>Heat Mode</i> is set to <i>Auto</i> .                                                                 |
| Enable Alarm Latch                                | When selected, the alarm remains on even when the signal abates.                                                                                               |
| Activate Accessory Relay on Warning               | When the detector's status is <i>Warning</i> , the accessory relay is activated.                                                                               |
| Enable Automatic BIT                              | When selected, the built-in test runs<br>automatically according to the built-in test<br>settings.                                                             |
| Activate Alarm on successful manual BIT           | Activates an alarm when a manual built-in test is successfully completed.                                                                                      |
| Activate Accessory Relay on successful manual BIT | Activates the accessory relay when a manual built-in test is successfully completed.                                                                           |

 Table 4-4:
 Setup table window parameters

### 4.2.1 Detector sensitivity settings

The following tables list the detector's sensitivity settings.

#### Table 4-5: Sensitivity settings for the 975MR and 975HR

| Setting | Sensitivity    |
|---------|----------------|
| 15      | 50 ft. (15 m)  |
| 30      | 100 ft. (30 m) |
| 45      | 150 ft. (45 m) |
| 65      | 216 ft. (65 m) |

#### Table 4-6: Sensitivity settings for the 975UF and 975UR

| Setting | Sensitivity   |
|---------|---------------|
| 20      | 65 ft. (20 m) |

#### Note

Anti-flare mode is selected to prevent false alarms in locations where fast flares may be present. The time delay for a fire alarm in this mode is 2.5 + 12 seconds.

### 4.3 New Address screen

You can set a new address location for the detector. To set a new address location for the detector:

1. In the *Main* window, click the *New Address* button.

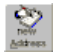

The New Address window appears.

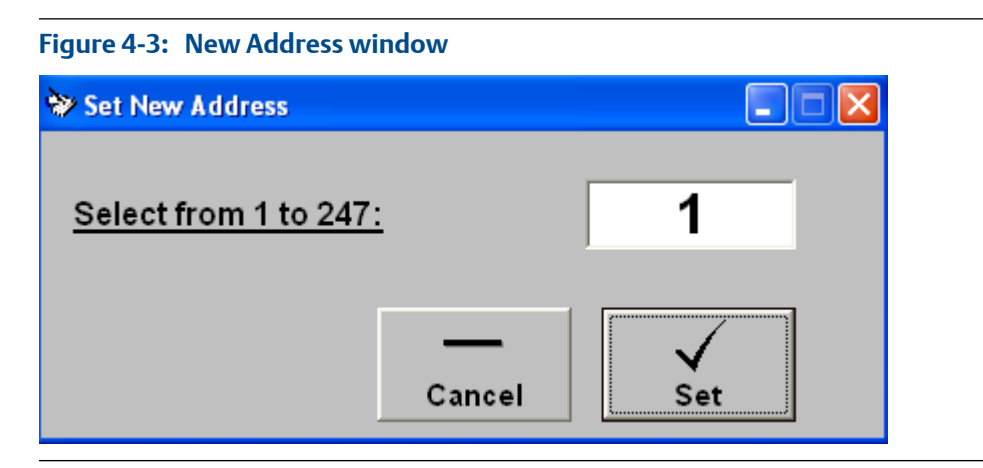

- 2. Enter the desired address.
- 3. Click Set.

The new address is set.

### 4.4 Logging detector events

You can use the computer with the WinHost software to log the events of the detector for diagnostic and other purposes. When you start logging, you set the log file period in minutes. A line is subsequently written to the log whenever the number of minutes passes (say every two minutes) and whenever there is a change in the status of the detector.

Each line in the log notes the following information:

- The detector serial number
- The detector address
- The detector status
- The date and time

To log detector events:

1. From the *Main* window, click the *Start Log* button.

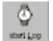

The Log Record dialog box appears.

| T77740A                               |        |
|---------------------------------------|--------|
| Enter LogFile Period in minutes(1255) | OK     |
|                                       | Cancel |
|                                       |        |
| 15                                    |        |

- 2. In the text field, enter the log file period (in minutes).
- 3. Click OK.

Logging now begins, and a line is written to the log every time the log file period is over and any time there is a change in the detector's status.

### 4.4.1 Viewing the log file

To view the log file:

From the *Main* window, click the *View Log* button.

REAL Vew log

The Log File Viewer window appears.

#### Figure 4-4: Log File Viewer window

| 👪 Log file viewer |                  |                                                      |                                              |                      |                                           |  |
|-------------------|------------------|------------------------------------------------------|----------------------------------------------|----------------------|-------------------------------------------|--|
|                   | Addr.            | Date                                                 | Time                                         | Status               | Serial No.                                |  |
|                   | 1<br>1<br>1<br>1 | 03/03/2016<br>03/03/2016<br>03/03/2016<br>03/03/2016 | 11:27:05<br>11:27:08<br>11:27:11<br>11:27:16 | NO<br>MO<br>EO<br>NO | 33375<br>33375<br>33375<br>33375<br>33375 |  |
|                   |                  |                                                      |                                              |                      |                                           |  |
|                   |                  |                                                      |                                              |                      |                                           |  |
|                   |                  |                                                      |                                              |                      |                                           |  |
|                   | •                | <u>_</u> lose                                        | Delete                                       |                      | Print                                     |  |

### 4.5 Running a manual built-in test

The software is set to run a built-in test on the detector every fifteen minutes. You can run a manual built-in test at any time. The results of a built-in test are displayed in the *Status* field in the *Main* window.

In the Main window, click the *BIT* button.

الله Bit

The manual built-in test runs, and the results appear in the *Status* field.

### **4.6**

### Viewing the micro software version

You can view the versions of the primary and secondary micro software at any time. To view the versions of the primary or secondary micro software:

Click the Primary Micro Software button 端 or the Secondary Micro Software button.

鹉

A field appears in the *Main* window, displaying the software version.

Figure 4-5: Software version

S77701R 20.09.11

#### www.EmersonProcess.com/FlameGasDetection

Rosemount

6021 Innovation Blvd. Shakopee, MN 55379 Toll Free + 866 347 3427 F +1 952 949 7001 safety.csc@emerson.com www.EmersonProcess.com/FlameGasDetection EUROPE **Emerson Process Management** Neuhofstrasse 19a P.O. Box 1046 CH-6340 Baar Switzerland T+41(0)417686111 F + 41 (0) 41 768 6300 safety.csc@emerson.com www.EmersonProcess.com/FlameGasDetection MIDDLE EAST AND AFRICA **Emerson Process Management Emerson FZE** Jebel Ali Free Zone Dubai, United Arab Emirates, P.O. Box 17033 T+97148118100 F+97148865465 safety.csc@emerson.com www.EmersonProcess.com/FlameGasDetection ASIA-PACIFIC **Emerson Process Management** Asia Pacific Private Limited 1 Pandan Crescent Singapore 128461 Singapore T+657778211 F+657770947 safety.csc@emerson.com www.EmersonProcess.com/FlameGasDetection

©2016 Rosemount. All rights reserved.

The Emerson logo is a trademark and service mark of Emerson Electric Co. Rosemount is a mark of one of the Emerson Process Management family of companies. All other marks are the property of their respective owners. The contents of this publication are presented for information purposes only, and, while effort has been made to ensure their accuracy, they are not to be construed as warranties or guarantees, express or implied, regarding the products or services described herein or their use or applicability. All sales are governed by our terms and conditions, which are available on request. We reserve the right to modify or improve the designs or specifications of our products at any time without notice.

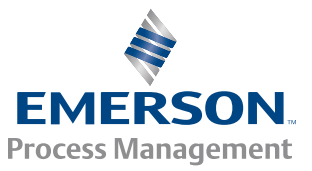

ROSEMOUNT